# NetBak Replicator 4.0 Manual del Usuario Version 1.0

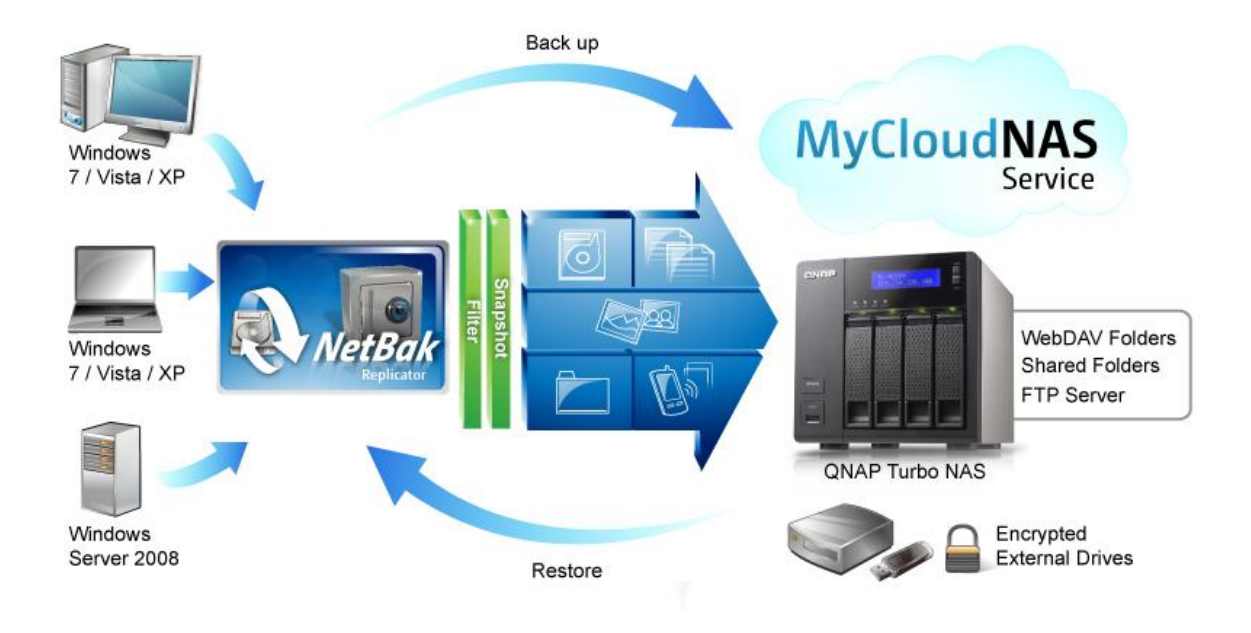

Copyright 2012. QNAP Systems, Inc. All Rights Reserved.

# NetBak Replicator

| 1. | Aviso  |         |                                    | 3   |
|----|--------|---------|------------------------------------|-----|
| 2. | Instal | ación   | del Software NetBak Replicator     | 4   |
|    | 2.1    | Reque   | erimientos del sistema             | 4   |
|    | 2.2    | Instal  | ación del Software                 | 4   |
| 3. | Uso d  | el Soft | ware NetBak Replicator             | . 9 |
|    | 3.1    | Copia   | de seguridad instantánea           | 11  |
|    | 3.2    | Resta   | uración instantánea                | 16  |
|    | 3.3    | Modo    | avanzado                           | 18  |
|    | 3.3    | 3.1     | Copia de seguridad automática      | 20  |
|    | 3.3    | 3.2     | Programar copia de seguridad       | 22  |
|    | 3.3    | 3.3     | Copia de seguridad instantánea     | 24  |
|    | 3.3    | 3.4     | Restauración instantánea           | 24  |
|    | 3.4    | Opcio   | nes                                | 25  |
|    | 3.5    | Admir   | nistración del icono de la bandeja | 29  |
|    | 3.6    | Salir d | de NetBak Replicator               | 29  |
| 4. | Ayuda  | a técni | са                                 | 30  |

### 1. Aviso

iGracias por escoger los productos QNAP! Este manual del usuario suministra instrucciones detalladas sobre el uso del software NetBak Replicator. iLea detenidamente y empiece a disfrutar las funciones poderosas del software NetBak Replicator!

#### **Avisos legales**

Todas las funciones, funcionalidades y otras especificaciones de producto son sujetas a cambios sin previo aviso u obligación. Este manual está sujeto a cambios sin previo aviso.

QNAP y el logotipo de QNAP son marcas comerciales de QNAP Systems, Inc. Todos los demás nombres de marcas y productos a los que se hace referencia en este manual son marcas comerciales de sus respectivos propietarios.

Los símbolos ® o ™ no se han empleado en la redacción de este texto.

#### GARANTÍA LIMITADA

En ningún caso la responsabilidad de QNAP Systems, Inc. excederá el precio pagado por el producto debido a daños directos, indirectos, especiales, fortuitos o derivados del software o su documentación. QNAP no ofrece reembolsos por sus productos. QNAP no ofrece ninguna garantía ni representación, ya sea expresa, implícita o estatutaria de sus productos, a los contenidos o al uso de esta documentación y todo el software que lo acompaña, y no se hace responsable específicamente de su calidad, rendimiento, comerciabilidad, o aptitud para un fin específico. QNAP se reserva el derecho a revisar o actualizar sus productos, software o documentación sin la obligación de notificarlo a ningún individuo o entidad.

Recuerde siempre hacer una copia de seguridad de su sistema para evitar cualquier pérdida potencial de datos. QNAP no se hace responsable de cualquier tipo de pérdida de datos o de su recuperación.

Si devuelve algún componente del embalaje del NAS para su reembolso o mantenimiento, asegúrese de que están bien embalados para su envío. Cualquier tipo de daño debido a un embalaje inadecuado no será compensado.

3

# 2. Instalación del Software NetBak Replicator

#### 2.1 Requerimientos del sistema

- Pentium III o superior
- Windows 7, Vista, XP(SP2), Windows Server 2003(SP1), Windows Server 2008128 MB de RAM como mínimo

#### 2.2 Instalación del Software

Siga estos pasos para instalar el software NetBak Replicator.

- 1. Puede instalar el software NetBak Replicator desde el CD-ROM del producto o descargarlo desde <u>http://www.qnap.com</u>.
- 2. Seleccione un idioma. Haga clic en "OK" (Aceptar) para continuar.

| NetBak Re | plicator 4.0.0.1230       |
|-----------|---------------------------|
| 5         | Please select a language. |
|           | English 👻                 |
|           | OK Cancel                 |
|           |                           |

 Cuando aparezca el asistente de configuración de NetBak Replicator, haga clic en "Next" (Siguiente).

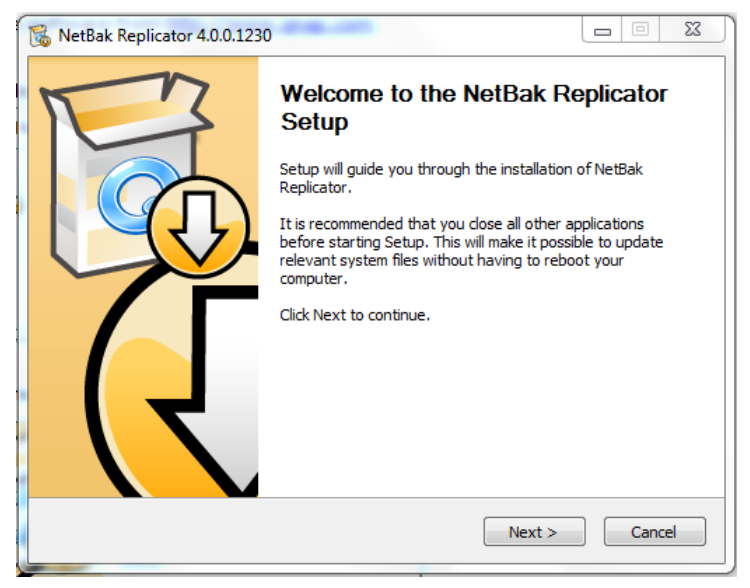

4. Lea el Acuerdo de licencia detenidamente antes de instalar el software. Seleccione aceptar el acuerdo.

| 🐝 NetBak Replicator 4.0.0.1230 📃 📃 🗙                                                                                                    |
|----------------------------------------------------------------------------------------------------|
| License Agreement Please review the license terms before installing NetBak Replicator.                                                                                                    |
| Press Page Down to see the rest of the agreement.                                                                                                    |
| NetBak Replicator Software License Agreement                                                                                                    |
| Important Notice (Please read carefully): This Software License Agreement (hereafter referred to as "License Agreement") is a legal agreement jointly agreed by the user (individual or corporate body) and QNAP Systems, Inc., for the use of the software product of QNAP Systems, Inc., including relevant intermediaries, documentation, electronic documents and services (referred to as "the software product" or "the software" below). When you install, copy or use "the software product" in other ways, you agree to accept this "License Agreement". If you do not agree with this "License Agreement", you are not authorized to use "the software product". |
| If you accept the terms of the agreement, click the check box below. You must accept the<br>agreement to install NetBak Replicator. Click Next to continue.                                                                                                    |
| I accept the terms of the License Agreement                                                                                                    |
| NetBak Replicator Install System                                                                                                    |
| <pre>Back Next &gt; Cancel</pre>                                                                                                    |

5. Seleccione las características para instalar y haga clic en "Next" (Siguiente).

| KetBak Replicator 4.0.0.1230                                     |                                                                                                    |                     |          |
|------------------------------------------------------------------|----------------------------------------------------------------------------------------------------|---------------------|----------|
| Choose Components                                                |                                                                                                    |                     | 1        |
| Choose which features of NetB                                    | ak Replicator you want to insi                                                                                                    | all.                | <u>(</u> |
| Check the components you war<br>install. Click Next to continue. | nt to install and uncheck the c                                                                                                    | omponents you don't | want to  |
| Select components to install:                                    | <ul> <li>NetBak Replicator (requ</li> <li>Start Menu Shortcuts</li> <li>Desktop Shortcuts</li> <li>Quick Launch Shortcuts</li> </ul> | red)                |          |
| Space required: 53.4MB                                           |                                                                                                    |                     |          |
| NetBak Replicator Install System –                               |                                                                                                    |                     |          |
|                                                                  | < <u>B</u> ack                                                                                                    | <u>N</u> ext >      | Cancel   |

6. Seleccione la ubicación de la instalación y haga clic en "Install" (Instalar). Tenga en cuenta que el software NetBak Replicator se debe instalar en una unidad local de su equipo.

| Choose Install Location                                                                                                    |                                                                     |
|----------------------------------------------------------------------------------------------------|---------------------------------------------------------------------|
| Choose the folder in which to install NetBak Replicato                                                                                     | r. 🦉                                                                |
| Setup will install NetBak Replicator in the following fol<br>Browse and select another folder. Click Install to star                       | der. To install in a different folder, click<br>t the installation. |
|                                                                                                    |                                                                     |
|                                                                                                    |                                                                     |
| Destination Folder                                                                                                    |                                                                     |
| Destination Folder<br>C: \Program Files \QNAP \NetBak                                                                                      | Browse                                                              |
| Destination Folder<br>C:\Program Files\QNAP\WetBak<br>Space required: 53.4MB                                                               | Browse                                                              |
| Destination Folder<br>C: \Program Files \QNAP \NetBak<br>Space required: 53.4MB<br>Space available: 19.7GB                                 | Browse                                                              |
| Destination Folder<br>C:\Program Files\QNAP\NetBak<br>Space required: 53.4MB<br>Space available: 19.7GB<br>etBak Replicator Install System | Browse                                                              |

7. Cuando termine la configuración, haga clic en "Next" (Siguiente).

| I | 🔀 NetBak Replicator 4.0.0.1230                             |        |
|---|------------------------------------------------------------|--------|
|   | Installation Complete<br>Setup was completed successfully. |        |
|   | Completed                                                  |        |
|   | Show details                                               |        |
|   |                                                            |        |
|   |                                                            |        |
|   |                                                            |        |
|   | NetBak Replicator Install System                           | Cancel |

8. Seleccione para reiniciar el equipo inmediatamente o más tarde. Haga clic en "Finish" (Finalizar) para completar la instalación.

| 🔞 NetBak Replicator 4.0.0.1230 |                                                                                                    |
|--------------------------------|----------------------------------------------------------------------------------------------------|
|                                | Completing the NetBak Replicator<br>Setup<br>Your computer must be restarted in order to complete the<br>installation of NetBak Replicator. Do you want to reboot<br>now?<br>© Reboot now<br>③ I want to manually reboot later |
|                                | < Back Finish Cancel                                                                                                    |

**Nota:** si esta no es la primera vez que instala el software NetBak Replicator en su equipo, se le recomienda de manera especial que reinicie el equipo después de completar la instalación.

## 3. Uso del Software NetBak Replicator

El Software NetBak Replicator admite el "Simple Mode" (Modo Simple) y el "Advanced Mode" (Modo Avanzado) para hacer copias de seguridad y restaurar datos. Para la configuración simple, puede seleccionar "Instant Backup" (Copia de seguridad instantánea) y "Instant Restore" (Restauración instantánea). Para usar las opciones avanzadas tales como copia de seguridad automática, copia de seguridad programada y configuración de filtros, seleccione "Advanced Mode" (Modo Avanzado) u "Options" (Opciones).

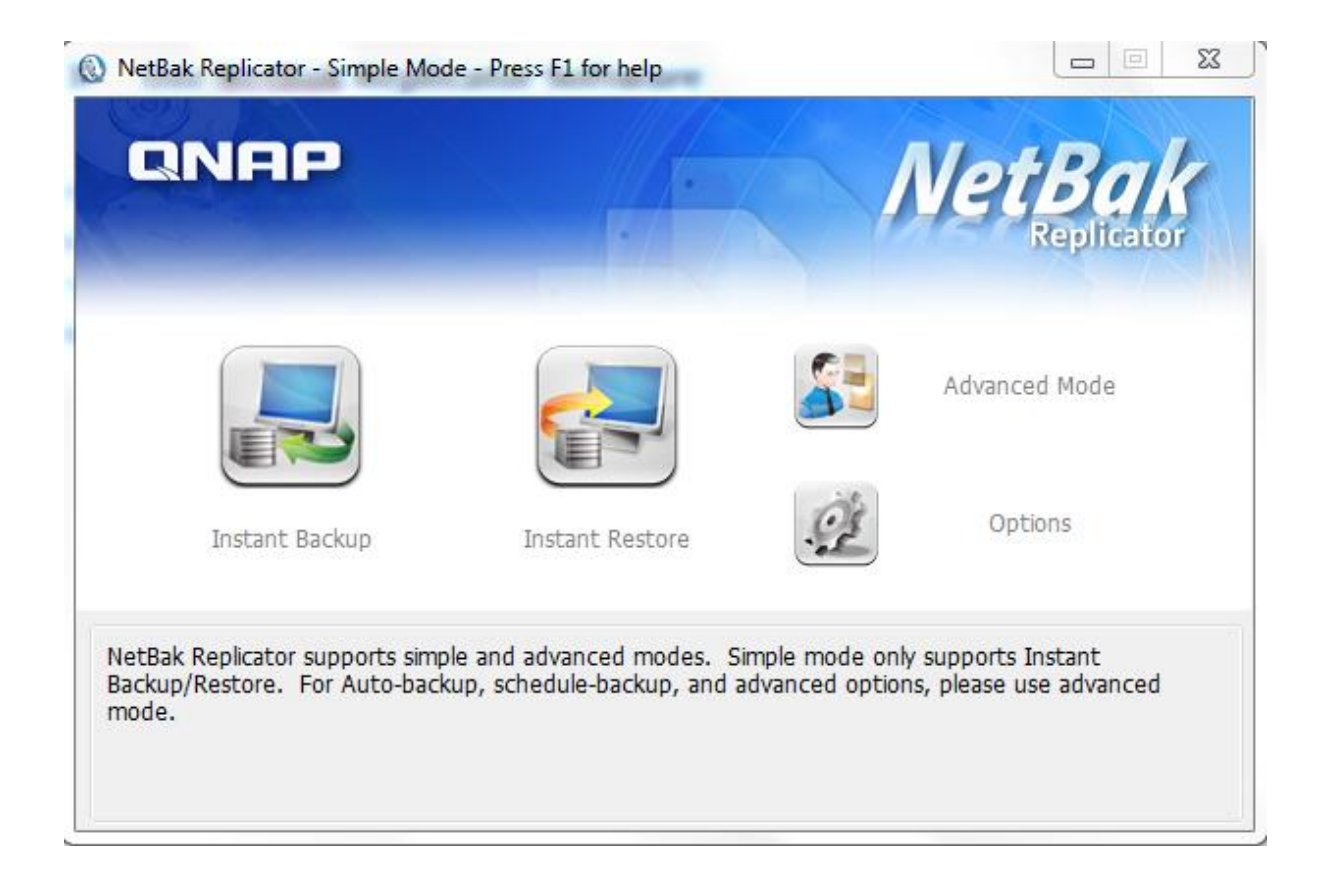

| Función |                                      | Descripción                                                                                                    |
|---------|--------------------------------------|----------------------------------------------------------------------------------------------------|
|         | Copia de<br>seguridad<br>instantánea | Hace copias de seguridad de los datos al destino de forma instantánea.                                                                                                    |
|         | Restauración<br>instantánea          | Restaura los datos en el destino de forma instantánea.                                                                                                    |
|         | Modo avanzado                        | Funciones avanzadas de NetBak Replicator, tales<br>como copia de seguridad automática, copia de<br>seguridad programada y administración de NetBak<br>Replicator.                                                                                                    |
| St      | Opciones                             | El panel de opciones contiene el historial de actividad,<br>las especificaciones de filtros, opciones avanzadas,<br>especificaciones de acción de un solo toque*,<br>administración segura de discos* e inicialización de<br>unidades*.<br>Las opciones avanzadas abren el panel de control para<br>la configuración de inicio, de copia de seguridad para<br>los archivos abiertos y las notificaciones por correo-e.<br>* Tenga en cuenta que algunas características<br>solamente están disponibles cuando se detectan los<br>dispositivos externos QNAP QBack-25S ó QBack-35S. |

#### 3.1 Copia de seguridad instantánea

Para usar la copia de seguridad instantánea, haga clic en (Copia de seguridad instantánea).

#### Origen de la copia de seguridad:

El software NetBak Replicator admite copias de seguridad de datos de las unidades del equipo, datos de correo (Outlook\*, Outlook Express, Windows Mail), Documentos, Escritorio, Favoritos y Fuentes. Seleccione las carpetas y archivos a los cuales se les va a hacer copia de seguridad. Luego, haga clic en "Next" (Siguiente).

\* El Software NetBak Replicator puede hacer copia de seguridad de todos los archivos de las carpetas personales activas (Archivos PST) solamente desde Microsoft Outlook ubicadas en las unidades de su equipo o en cualquier unidad de la red.

#### Destino de la copia de seguridad

El destino puede ser una unidad de disco externa o interna o un recurso compartido de la red. Tenga en cuenta que se mostrará la última ubicación seleccionada.

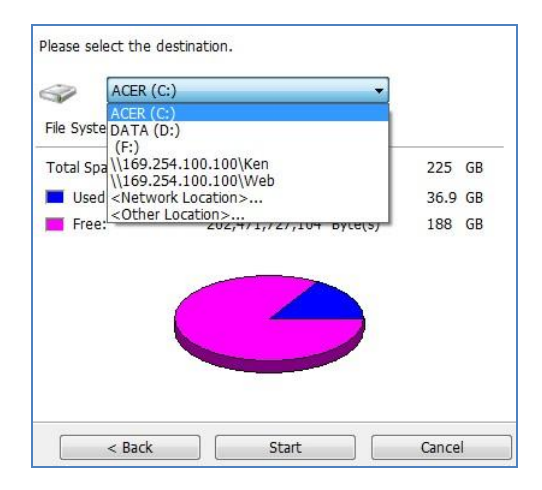

#### a. Unidad local

Selecciona la unidad local o una letra de la unidad externa como el destino.

#### b. Ubicación de red

Seleccione "Network Location" (Ubicación de red) para especificar la carpeta compartida del QNAP NAS o una carpeta WebDAV como el destino. Asegúrese de que su equipo esté conectado a la red cuando use esta característica.

|                                                                             | Share Folder:                               |
|-----------------------------------------------------------------------------|---------------------------------------------|
| AL-NAS-1<br>ANASAABB26<br>ANASBD92AA<br>ANASC4EF38<br>ANASEE0015<br>BMW/335 |                                             |
| ) Specify NAS IP                                                            |                                             |
| 192 . 168 . 0 . 1                                                           |                                             |
| Specify NAS domain name                                                     |                                             |
| WebDAV URL<br>(example: http://server/share or https://ser                  | ver/share or https://qnapserver:8081/share) |
| http://                                                                     |                                             |
|                                                                             |                                             |
| (example: ftp://server or ftp://server/share)                               |                                             |

| Función              | Descripción                                                        |  |  |  |
|----------------------|--------------------------------------------------------------------|--|--|--|
|                      | Se mostrarán todos los servidores NAS disponibles en la red        |  |  |  |
| Servicior(es) NAS en | local. Seleccione el servidor NAS y la carpeta compartida donde    |  |  |  |
| la red               | se guardará la copia de seguridad de los datos.                    |  |  |  |
|                      | Para especificar el destino por medio de la IP del NAS, seleccione |  |  |  |
|                      | esta opción para introducir la dirección IP del NAS. Luego haga    |  |  |  |
| IP del NAS           | clic en "Enumerate Share" (Enumerar recurso compartido) para       |  |  |  |
|                      | mostrar las carpetas compartidas del NAS.                          |  |  |  |
|                      | Especifique una carpeta WebDAV como el destino. Introduzca el      |  |  |  |
|                      | nombre de la carpeta y haga clic en "OK" (Aceptar). Asegúrese      |  |  |  |
|                      | de que tenga los derechos apropiados para dicha carpeta.           |  |  |  |
|                      | Después de hacer clic en "OK" (Aceptar), aparece un cuadro de      |  |  |  |
| WEDDAV               | diálogo para que introduzca el nombre del usuario y la             |  |  |  |
|                      | contraseña. También puede hacer clic en "Advanced"                 |  |  |  |
|                      | (Avanzado) para configurar el proxy.                               |  |  |  |
|                      | Puede especificar una carpeta FTP como el destino. Introduzca el   |  |  |  |
| Dirección URL FTP    | nombre de la carpeta y haga clic en "OK" (Aceptar). Asegúrese      |  |  |  |
|                      | de que tenga los derechos apropiados para dicha carpeta.           |  |  |  |
| <b>F</b>             | Haga clic en "Enumerate Share" (Enumerar recurso compartido)       |  |  |  |
| Enumerar recursos    | para ver los recursos compartidos de la red del NAS                |  |  |  |
| compartidos          | seleccionado.                                                      |  |  |  |
| Astuslizer           | Si no se puede encontrar su NAS, haga clic en "Refresh"            |  |  |  |
| Actualizar           | (Actualizar) para volver a intentar.                               |  |  |  |

#### c. Otra ubicación

Puede seleccionar "Other Location" (Otra ubicación) y especificar la ubicación de una carpeta compartida.

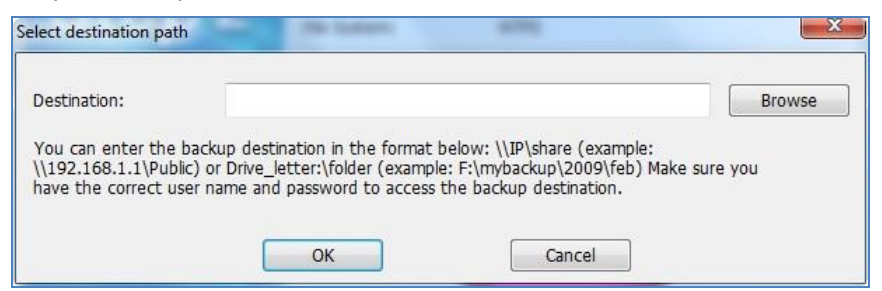

Haga clic en "Start" (Iniciar) para hacer copia de seguridad de los datos.

| Instant Backup Wizard      |          |                     | DEPIC R |       | × |
|----------------------------|----------|---------------------|---------|-------|---|
| ······iimmireireireireirei | Please : | select the destinat | ion.    |       |   |
| Step 2                     |          | \\10.8.12.22\v      | veb     | •     |   |
| antimitino no b            |          | < Back              | Start   | Cance | 1 |

Cuando la copia de seguridad esté en proceso, se mostrará el progreso.

| Copy Progress              |                                               |  |
|----------------------------|-----------------------------------------------|--|
| Copy Status:               | Copy completed.                               |  |
| Source File:               | D:\Turbo Station NAS - Developer Guide.pdf    |  |
| Destination File:          | \\169.254.100.100\Web\ Developer Guide.pdf    |  |
| File Copy Progress:        | 1,148,323 / 1,148,323 byte(s), 100 % complete |  |
| Total Files:               | 1 / 1 folder(s), 4 / 4 file(s)                |  |
| Total Size Transferred:    | 1,148,364 / 1,148,364 byte(s), 100 % complete |  |
| Percentage:                |                                               |  |
| When backup completes, tur | rn off this computer.                         |  |
|                            |                                               |  |

| Función                                                          | Descripción                                                                                                    |
|------------------------------------------------------------------|----------------------------------------------------------------------------------------------------|
| Cuando se complete la<br>copia de seguridad,<br>apague el equipo | Seleccione esta opción para apagar el equipo automáticamente después de que la copia de seguridad se haya completado.                                                                                                    |
| Acción cuando se<br>presente un error                            | <ul> <li>Cuando se presente un error durante la copia de seguridad,</li> <li>puede escoger la siguiente función:</li> <li>Muestra un cuadro de diálogo.</li> <li>Ignore el error y continúe.</li> <li>Detener la acción.</li> </ul> |
| Detalles                                                         | Ver la información de copia de seguridad. Puede pasar el ratón sobre los registros para ver los detalles.                                                                                                    |
| Pausar                                                           | Pausa la acción de copia de seguridad.                                                                                                    |
| Finalizar                                                        | Haga clic en "Finish" (Finalizar) para salir.                                                                                                    |

Cuando se complete la copia de seguridad, se mostrará un resumen. Haga clic en "OK" (Aceptar) y clic en "Finish" (Finalizar) para salir.

#### 3.2 Restauración instantánea

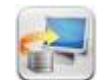

- 1. Para restaurar los datos con el Software NetBak Replicator, haga clic en (Restauración instantánea).
- Seleccione el origen de datos, el usuario y el equipo y especifique los archivos o carpetas a restaurar. Luego, haga clic en "Next" (Siguiente). Si el origen de datos es un recurso compartido de red o una unidad externa, asegúrese de que esté disponible.

| Instant Restore Wizard     |                                                                                                    | X |
|----------------------------|----------------------------------------------------------------------------------------------------|---|
| Step 1                     | Please select the source.<br>ACER (C:) Please select the user and computer.<br>kencheah@KENCHEAH-PC Please select the file(s) or folder(s) to restore.<br>kencheah@KENCHEAH-PC<br>kencheah@KENCHEAH-PC<br>Disk D |   |
| South of the States of the | Refresh                                                                                                    | 1 |
|                            | <pre></pre>                                                                                                    |   |

3. Seleccione la ubicación de restauración y la acción a realizar cuando el archivo a restaurar sea diferente al archivo original. Haga clic en "Start" (Iniciar) para empezar a restaurar.

| Instant Restore Wizard |                                                                                                | x                |
|------------------------|------------------------------------------------------------------------------------------------|------------------|
| Sten 2                 | Please set the restore location<br>Restore to original path<br>Restore to selected path        |                  |
| Otope                  | C:\                                                                                            |                  |
| 1 mg                   | 🕢 Include file path                                                                            | <del>10</del> 13 |
|                        | When a file with the same name but different content exists during restore, Restore all files. |                  |
|                        | Display a warning dialog.                                                                      |                  |
| P                      | Skip this file and continue.                                                                   |                  |
|                        |                                                                                                |                  |
|                        | <pre> &lt; Back Start Canc</pre>                                                               | el               |

- Cuando se complete la restauración, se mostrará un resumen. Haga clic en "OK" (Aceptar) para continuar.
- Haga clic en "Details" (Detalles) para ver la información de restauración o clic en "Finish" (Finalizar) para salir.

#### 3.3 Modo avanzado

El Software NetBak Replicator suministra funciones avanzadas tales como copia de seguridad automática, copia de seguridad programada y configuración de copia de seguridad para archivos abiertos. Para usar el modo avanzado, ejecute NetBak Replicator y

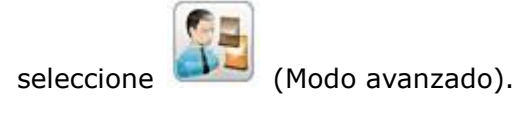

| NetBak Replicator - Advanced Mode - Press F1 for help                                                                                           |                                                                                  |                                                             | Net                         | Ba                   |          |
|----------------------------------------------------------------------------------------------------|----------------------------------------------------------------------------------|-------------------------------------------------------------|-----------------------------|----------------------|----------|
| Auto-Backup Schedule Backup Instant Ba<br>Auto-Backup Source<br>Computer<br>DATA (D:)<br>DATA (D:)<br>New Volume (K:)<br>QNAPDisk (W:)<br>Simon | ckup 🦻 Instant Restore<br>Please select the<br>Used:<br>Free:<br>Auto-Backup Log | Options<br>destination.<br>59,045,658,624<br>20,969,861,124 | •<br>4 Byte(s)<br>0 Byte(s) | 55.0<br>19.5         | GB<br>GB |
|                                                                                                    | Туре                                                                             | Date                                                        | Logs                        |                      |          |
|                                                                                                    | Clear Log                                                                        | s Options<br>Status: Stop                                   | Start                       | Save As<br>Auto-Back | qu       |
| << Simple Mode                                                                                                    |                                                                                  | Load L                                                      | og                          | Close                |          |

| Función                         | Descripción                                                          |
|---------------------------------|----------------------------------------------------------------------|
| Copia de seguridad              | Ejecuta automáticamente la copia de seguridad de los datos en el     |
| automática                      | destino.                                                             |
| Programar copia de<br>seguridad | Define la programación de la copia de seguridad.                     |
| Copia de seguridad              | Hace copia de seguridad de los datos al destino de forma             |
| instantánea                     | instantánea.                                                         |
| Restauración<br>instantánea     | Restaura los datos en el destino de forma instantánea.               |
| Opciones                        | Permite establecer la configuración avanzada de copias de seguridad. |

#### 3.3.1 Copia de seguridad automática

El Software NetBak Replicator admite copias de seguridad automáticas de las unidades del equipo, Mis Documentos, Escritorio y Favoritos a dispositivos QNAP QBack, unidades de disco locales y externas o recursos compartidos de red. Cuando se agreguen los archivos de origen, modificados o eliminados, los cambios se sincronizarán con el destino de forma automática.

**Nota:** la copia de seguridad incremental se usa para esta función. Después de hacer la primera copia de seguridad de datos, NetBak Replicator solamente copia los archivos que hayan cambiado desde la última copia de seguridad.

| Auto-Backup Source                                                                                                    | Please select the de                                                             | estination.<br>1:) <b>← Desti</b> l                                                          | no 🔹                                                          |                                                       |            |
|----------------------------------------------------------------------------------------------------|----------------------------------------------------------------------------------|----------------------------------------------------------------------------------------------|---------------------------------------------------------------|-------------------------------------------------------|------------|
| BOOK<br>elements<br>Intel<br>PerfLogs<br>Program Files                                                                                | Used:<br>Free:<br>Auto-Backup Log                                                | 6,354,214,912<br>235,810,238,464                                                             | Byte(s)<br>Byte(s)                                            | 5.92<br>219                                           | GB<br>GB   |
| QBackData<br>Temp<br>AAA <b>Corigen</b><br>AAA<br>BBB<br>CCC<br>Users<br>Windows<br>RHDSetup<br>Ccal Disk (D:)<br>Removable Disk (F:) | Type<br>(1) Information<br>(1) Information<br>(1) Information<br>(1) Information | Date<br>2011-3-25 17:50:00<br>2011-3-25 17:49:54<br>2011-3-25 17:49:53<br>2011-3-25 17:49:51 | Log<br>Stop Auto-E<br>Backup com<br>Succeeded<br>Start Auto-E | Backup sen<br>pleted. 1 f<br>to backup<br>Backup ser. | /<br>ì<br> |
| ⊞ <mark>  </mark> & kencheah                                                                                                    | Clear Logs                                                                       | Options<br>Status: Stop                                                                      | Start                                                         | Save As<br>Auto-Back                                  | tup        |

| Función                    | Descripción                                                 |
|----------------------------|-------------------------------------------------------------|
| Origen                     | Seleccione los archivos y carpetas para la copia de         |
| Origen                     | seguridad automática.                                       |
|                            | Seleccione la unidad de destino para hacer la copia de      |
| Destine                    | seguridad de los datos. El destino puede ser un dispositivo |
| Destino                    | QNAP QBack, una unidad de disco local o externa o un        |
|                            | recurso compartido de red.                                  |
|                            | Pase el ratón sobre el registro para ver los detalles. Para |
| Eliminar registros         | borrar todos los registros, haga clic en "Clear Logs"       |
|                            | (Eliminar registros).                                       |
|                            | Haga clic en "Options" (Opciones) y seleccione para ver     |
| Opciones                   | todos los registros de eventos o ver solamente los          |
|                            | registros advertencias y errores.                           |
|                            | Para guardar la información de la copia de seguridad,       |
| Guardar como               | haga clic en "Save As" (Guardar como) para guardar los      |
|                            | registros como archivo *.log.                               |
|                            | Para ejecutar la copia de seguridad automática, haga clic   |
|                            | en "Start Auto-Backup" (Iniciar la copia de seguridad       |
|                            | automática). Si a los archivos nunca se les ha hecho copia  |
| Iniciar copia de seguridad | de seguridad, la copia de seguridad se iniciará             |
| automática/detener         | automáticamente. Se mostrarán los registros y el estado     |
|                            | de la copia de seguridad.                                   |
|                            | Haga clic en "Stop" (Detener) para deshabilitar la copia de |
|                            | seguridad automática.                                       |
| Modo Simple                | Regresa al modo simple.                                     |
|                            | Para ver los registros previamente guardados, haga clic en  |
| Cargar registros           | "Load Log" (Cargar registro) y seleccione el archivo de     |
|                            | registro.                                                   |
| Cerrar                     | Cerrar NetBak Replicator.                                   |

#### 3.3.2 Programar copia de seguridad

El Software NetBak Replicator admite copias de seguridad programadas de archivos específicos y carpetas desde su equipo a los dispositivos QNAP QBack, unidades de discos locales o externas o recursos compartidos de red, de forma diaria, semanal o mensual.

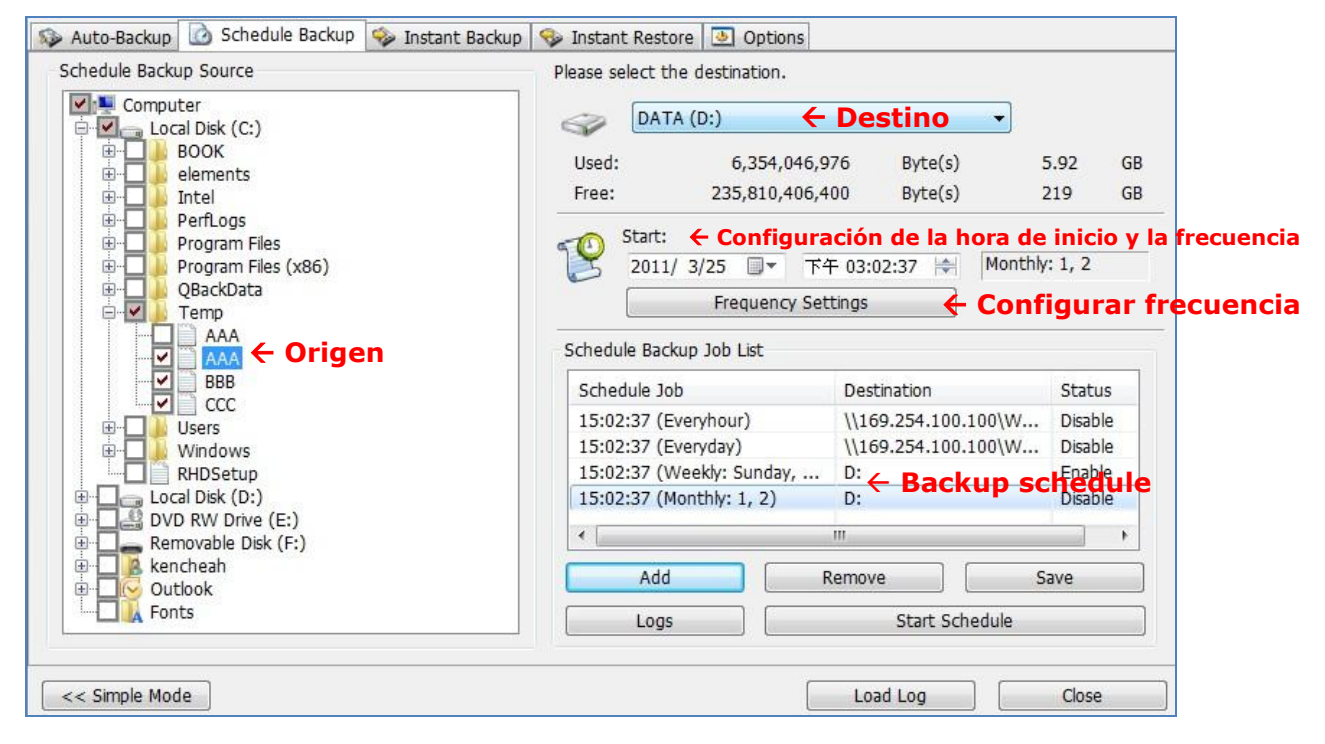

| Función                     | Descripción                                                 |
|-----------------------------|-------------------------------------------------------------|
| Origen                      | Seleccione los archivos y carpetas para la copia de         |
|                             | seguridad programada.                                       |
|                             | Seleccione la unidad de destino para hacer la copia de      |
| Destino                     | seguridad de los datos. El destino puede ser un dispositivo |
| Destino                     | QNAP QBack, una unidad de disco local o externa o un        |
|                             | recurso compartido de red.                                  |
|                             | Especifique la fecha y hora de inicio de la copia de        |
|                             | seguridad programada. Haga clic en "Frequency Settings"     |
|                             | (Configurar frecuencia) para definir la programación.       |
|                             | Seleccione "Repeat on selected day" (Repetir en el día      |
|                             | seleccionado) y especifique el programa de la copia de      |
|                             | seguridad. Si la opción está deshabilitada, el programa de  |
| Configuración do la hora do | la copia de seguridad se ejecutará solamente una vez.       |
|                             | Repeat on selected day                                      |
|                             | O Hourly Sunday                                             |
|                             | Daily     Tuesday                                           |
|                             | Monthly Thursday                                            |
|                             | Friday                                                      |
|                             | E saturday                                                  |
|                             |                                                             |
|                             | OK Cancel                                                   |
| Programación de la conia de | La programación de la copia de seguridad se muestra en      |
| seguridad                   | esta lista. Puede crear máximo 16 programaciones de         |
|                             | copia de seguridad.                                         |
|                             | Después de escoger el origen, destino y definir la          |
| Agregar                     | duración, haga clic en "ADD" (Agregar) y la acción para la  |
|                             | lista trabajos                                              |
| Quitar                      | Escoja el trabajo desde la lista de trabajos y haga clic en |
| Quitai                      | "Remove" (Quitar) para eliminar el trabajo seleccionado.    |
|                             | Para cambiar el programada de la copia de seguridad,        |
|                             | seleccione un programa de la lista y haga clic en           |
| Cuardar                     | "Frequency Settings" (Configurar frecuencia). Después de    |
| Guardan                     | cambiar la configuración, haga clic en "Save" (Guardar).    |
|                             | Haga clic en "OK" (Aceptar) para confirmar los cambios o    |
|                             | en "No″ para cancelar.                                      |
| Registros                   | Ver los registros de copia de seguridad.                    |

|                      | Escoja el programa de copia de seguridad y haga clic en    |
|----------------------|------------------------------------------------------------|
| Inician              | "Start Schedule" (Iniciar programación) para habilitar el  |
| nrogramación/dotopor | programa.                                                  |
| programación/detener | Para detener la programación de copia de seguridad, haga   |
|                      | clic en "Stop" (Detener).                                  |
| Modo Simple          | Regresa al modo simple.                                    |
|                      | Para ver los registros previamente guardados, haga clic en |
| Cargar registros     | "Load Logs" (Cargar registros) y seleccione el archivo de  |
|                      | registro.                                                  |
| Cerrar               | Cerrar NetBak Replicator.                                  |

#### 3.3.3 Copia de seguridad instantánea

Para usar la copia de seguridad en el Modo avanzado, haga clic en la pestaña "Instant Backup" (Copia de seguridad instantánea). Esta característica es la misma de la copia de seguridad instantánea del modo simple. Consulte la <u>Sección 3.1</u> para conocer más detalles.

#### 3.3.4 Restauración instantánea

Para usar restaurar en el Modo avanzado, haga clic en la pestaña "Instant Restore" (Restauración instantánea). Esta característica es la misma de la Restauración instantánea del modo simple. Consulte la <u>Sección 3.2</u> para conocer más detalles.

#### 3.4 Opciones

Para usar las opciones avanzadas tales como configuración de filtros, configuración de acciones de un solo toque, administración de discos seguros e inicialización de unidades, haga clic en "Options" (Opciones) en el modo simple o vaya a "Options" (Opciones) del modo avanzado.

| Auto-Backup                          | Schedule Backup                              | 🤝 Instant Backup   😵 Instant F                               | Filter Setting                                                                                                    |
|--------------------------------------|----------------------------------------------|--------------------------------------------------------------|----------------------------------------------------------------------------------------------------|
| Type<br>Dinformation<br>Dinformation | Date<br>2011-12-21 18:49<br>2011-12-21 18:49 | Logs<br>Shut down NetBak Replca<br>Start NetBak Replcator su | Configure the file types to be skipped during backup or restore.         Advanced Settings         Configure advanced settings.         Initialize Disk Drive         Initialize Disk Drive. |
|                                      |                                              |                                                              | Manage Secure Disk<br>Change the password of the secure<br>disk, enable or disable the secure disk.<br>One Touch Action Setting<br>Configure the one touch button of the<br>enclosure.       |

| Función                     | Descripción                                                                                                    |
|-----------------------------|----------------------------------------------------------------------------------------------------|
| Historial de<br>actividades | Esta sección registra todos los registros de eventos del Software<br>NetBak Replicator. Puede ver, guardar y borrar los registros de esta<br>sección.                                                              |
|                             | Configuración de filtros                                                                                                    |
|                             | Puede especificar los tipos de archivos que se van a excluir de la copia<br>de seguridad o de la restauración. Haga clic en icono para realizar la<br>configuración.                                               |
|                             | Para filtrar un tipo particular de archivo de la copia de seguridad o de la                                                                                                    |
|                             | restauración, introduzca el tipo de archivo y haga clic en +. Por<br>ejemplo: para filtrar todos los archivos de texto con cualquier nombre,<br>introduzca: *.txt. Para filtrar toda clase de archivos temporales, |
|                             | introduzca: ~*.*.                                                                                                    |
|                             | Para quitar los tipos de archivos filtrados, seleccione el tipo de archivo                                                                                                    |
|                             | en la columna de filtros existentes y haga clic en 🕒. Luego haga clic en<br>"OK" (Aceptar).                                                                                                    |
|                             | Configuración avanzada                                                                                                    |
| - as                        | La configuración avanzada incluye la configuración de inicio, de copia                                                                                                    |
|                             | de seguridad para los archivos abiertos y las notificaciones por                                                                                                    |
|                             | correo-e.                                                                                                    |
|                             | Configuración de inicio                                                                                                    |
| Ċ                           | Esta opción le permite habilitar y deshabilitar la ejecución de NetBak                                                                                                    |
|                             | Replicator al iniciar el sistema                                                                                                    |
|                             | Configuración de la copia de seguridad para archivos abiertos                                                                                                    |
|                             | El Software NetBak Replicator permite hacer copia de seguridad de                                                                                                    |
|                             | archivos abiertos y aplicaciones Microsoft VSS-aware. Esta opción está                                                                                                    |
|                             | habilitada de forma predeterminada y solamente se admite para las                                                                                                    |
|                             | copias de seguridad programadas e instantáneas.                                                                                                    |
| <b>G</b>                    | Habilitar VSS: Esta opción permite hacer copias de seguridad de los                                                                                                    |
|                             | archivos abiertos.                                                                                                    |
|                             | Habilitar VSS Writer (Admite la consistencia de la aplicación): Esta                                                                                                    |
|                             | opción permite hacer copias de seguridad de aplicaciones VSS-aware                                                                                                    |
|                             | (tales como MS SQL) para garantizar la consistencia de datos de la                                                                                                    |
|                             | aplicación.                                                                                                    |
|                             | Seleccione "Do not prompt for VSS files inclusion/exclusion during                                                                                                    |

|     | scheduled backup" (No preguntar la inclusión/exclusión de archivos        |
|-----|---------------------------------------------------------------------------|
|     | VSS durante la copia de seguridad programada) para hacer copia de         |
|     | seguridad de todos los archivos VSS sin preguntarle al usuario.           |
|     | Notificaciones por correo-e                                               |
|     | El usuario puede habilitar y deshabilitar las notificaciones por correo-e |
|     | cuando los trabajos de copia de seguridad programada o instantánea        |
|     | hayan finalizado. La dirección IP del servidor SMTP o del nombre del      |
| 199 | dominio y el puerto del servicio SMTP, se deben especificar aquí. El      |
|     | usuario también puede habilitar la autenticación SMTP o el cifrado        |
|     | SSL/TLS. El usuario puede configurar máximo 2 direcciones de              |
|     | correo-e para recibir notificaciones.                                     |
|     | Configuración de acciones de un solo toque                                |
|     | Seleccione la acción a seguir al presionar el botón de un solo toque en   |
|     | el dispositivo QNAP NetBak Replicator. El Software NetBak Replicator      |
|     | ejecutará copias de seguridad instantáneas inmediatamente de              |
|     | acuerdo a su configuración anterior al presionar el botón. Para           |
|     | deshabilitar el botón de un solo toque, seleccione "Do nothing" (No       |
|     | hacer nada).                                                              |
|     | Administración de discos seguros                                          |
|     | En esta sección, con respecto al disco seguro, puede cambiar su           |
|     | contraseña, abrirlo o cerrarlo.                                           |
|     |                                                                           |
|     | Cambiar la contraseña: seleccione el volumen seguro del dispositivo       |
|     | externo e introduzca la contraseña anterior y la nueva. Seleccione        |
|     | una pregunta de seguridad del menú desplegable o introduzca el            |
|     | recordatorio de contraseña.                                               |
|     | * Si usted ha seleccionado recordar la contraseña del disco seguro y      |
|     | desea cancelar esta opción, puede cambiar la contraseña y desmarcar       |
|     | la opción "Remember the password of Secure Disk" (Recordar la             |
|     | contraseña del disco seguro). Luego reinicie NetBak Replicator.           |
|     |                                                                           |
|     | Abrir el disco seguro:                                                    |
|     | Seleccione el volumen del disco seguro del dispositivo externo e          |
|     | introduzca la contraseña. Haga clic en "OK" (Aceptar).                    |
|     | Si olvida la contraseña, haga clic en "Password Prompt" (Solicitar        |
|     | contraseña) para ver la pregunta y respuesta recordatoria. Esto le        |
|     | ayudará a recordar la contraseña.                                         |
|     |                                                                           |

|  | Cerrar el disco seguro: Seleccione el volumen seguro y haga clic en                                                                                                    |
|--|----------------------------------------------------------------------------------------------------|
|  | "OK" (Aceptar).                                                                                                    |
|  | Inicializar un Dispositivo Externo                                                                                                    |
|  | Para inicializar un dispositivo externo con NetBak Replicator, siga estos                                                                                                    |
|  | pasos.                                                                                                    |
|  | Nota: NetBak Replicator solamente puede formatear un dispositivo                                                                                                    |
|  | externo como un sistema de archivos NTFS. Todos los datos se                                                                                                    |
|  | eliminarán después de la inicialización.                                                                                                    |
|  | 1. Asegúrese de que el dispositivo esté conectado de forma                                                                                                    |
|  | apropiada al equipo. Haga clic en el ícono                                                                                                    |
|  | 2 Seleccione la unidad correspondiente al dispositivo externo                                                                                                    |
|  | Haga clic en "Next" (Siguiente)                                                                                                    |
|  | 3 Puede crear un disco núblico y un disco seguro en el dispositivo                                                                                                    |
|  | NotBak Ponlicator, Introduzca dol tamaño dol disco núblico o uso                                                                                                    |
|  | la barra de desplazamiente para ajustar el espacie de los discos                                                                                                    |
|  | núblicos y seguros. Haga clic en "Next" (Siguiente)                                                                                                    |
|  | A Introduzca una contracoña para babilitar el disco soguro. La                                                                                                    |
|  | 4. Introduzca una contrasena para habilitar el disco seguro. La                                                                                                    |
|  | Colocciono una progunta de coguridad del monú desplogable e                                                                                                    |
|  | introduzeo du pregunta de segundad del menu desplegable o                                                                                                    |
|  | "Next" (Siguiente)                                                                                                    |
|  | 5 Compruebe la configuración del disco y haga clic en "Next"                                                                                                    |
|  | (Siguianto) para ompozar la inicialización. Solocciono "Pomombor                                                                                                    |
|  | the password of Secure Dick" (Pocordar la contraceña del disco                                                                                                    |
|  | soguro) para abrir ol disco soguro o iniciar la contrasena del disco                                                                                                    |
|  | automática o la copia do soguridad programada (si ostá                                                                                                    |
|  | configurada) do forma automática cuando conocto ol dispositivo al                                                                                                    |
|  |                                                                                                    |
|  | $\frac{1}{2} = \frac{1}{2} = \frac{1}$ |
|  | 6. Haga cilc en OK (Aceptar).                                                                                                    |
|  | 7. Espere pacientemente nasta que la inicialización se complete.                                                                                                    |
|  | Haga clic en "Finish" (Finalizar). Los discos publicos y seguros se                                                                                                    |
|  | montarán en su equipo de forma automática.                                                                                                    |

#### 3.5 Administración del icono de la bandeja

Cuando ejecute el Software NetBak Replicator, se mostrará un icono 🔯 en la bandeja del

sistema. Haga clic con el botón secundario en el icono para seleccione Abrir NetBak Replicator, copia de seguridad instantánea, restauración instantánea, Modo avanzado, Administración de discos seguros o salir.

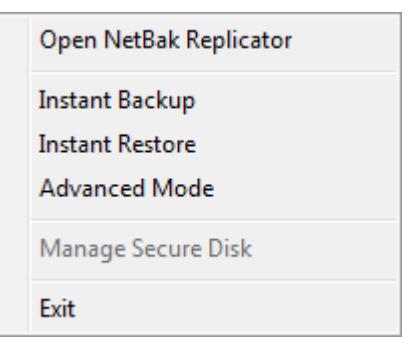

#### 3.6 Salir de NetBak Replicator

Para salir de NetBak Replicator, haga clic con el botón secundario en el icono de la bandeja

y seleccione Salir.

# 4. Ayuda técnica

Para cualquier pregunta técnica, por favor, consulte el manual de usuario. QNAP también proporciona Soporte En-línea dedicado y servicio al cliente a través del Instant Messenger.

Ayuda en línea: <u>http://www.qnap.com/</u> MSN: q.support@hotmail.com Skype: qnapskype Foro: <u>http://forum.qnap.com/</u>

#### Soporte Técnico en EE.UU y Canadá:

Correo-e: <u>q\_supportus@qnap.com</u> TEL: 909-595-2819 Dirección: 166 University Parkway, Pomona CA 9176 Horario de atención: 08:00-17:00 (GMT- 08:00 hora del pacífico, de lunes a viernes)